## Anleitung: Benutzer anmelden

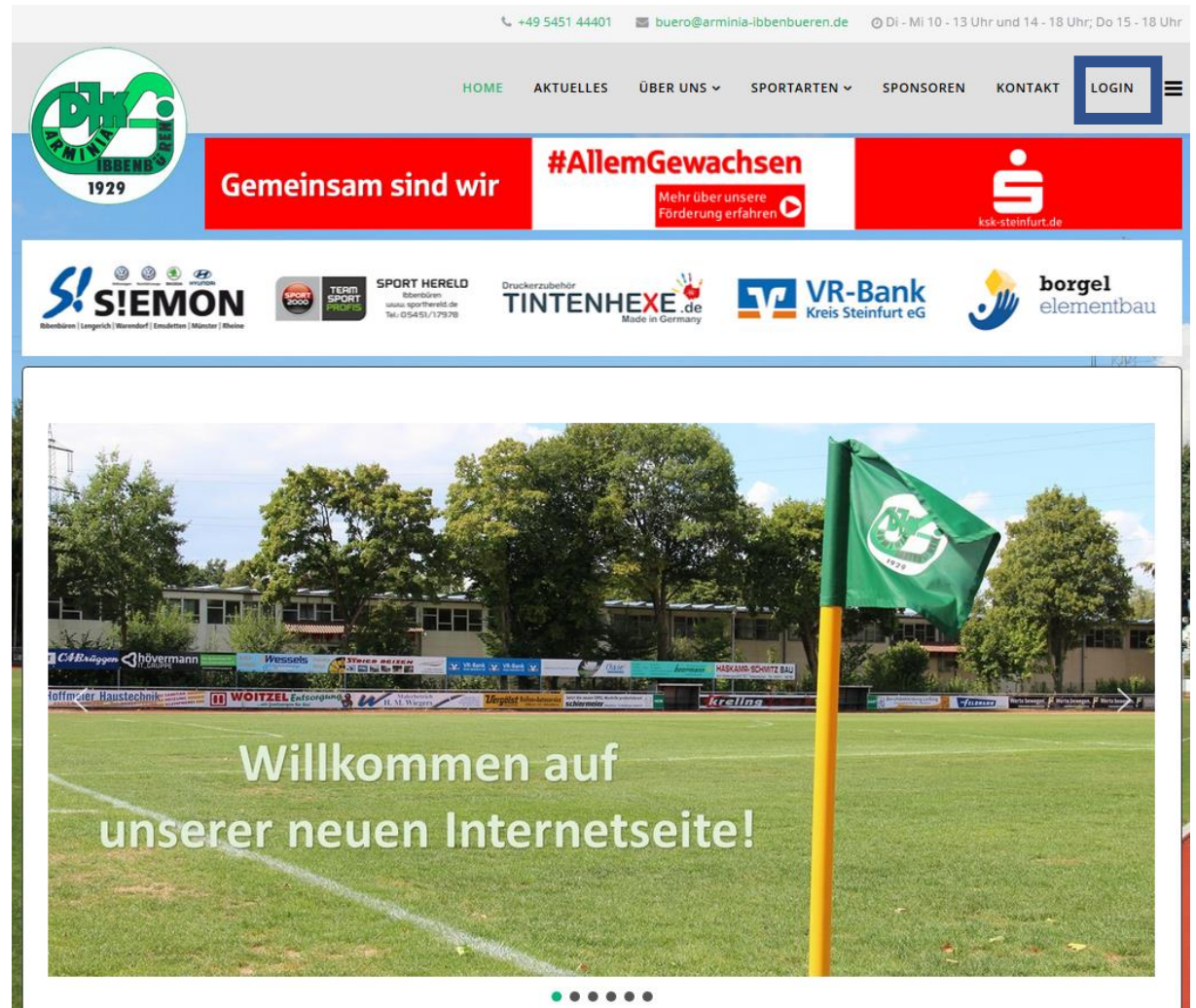

| Benutzername  |  |
|---------------|--|
| Passwort      |  |
| C Remember me |  |
| Anmelden      |  |

## Anleitung: Neuen Beitrag erstellen

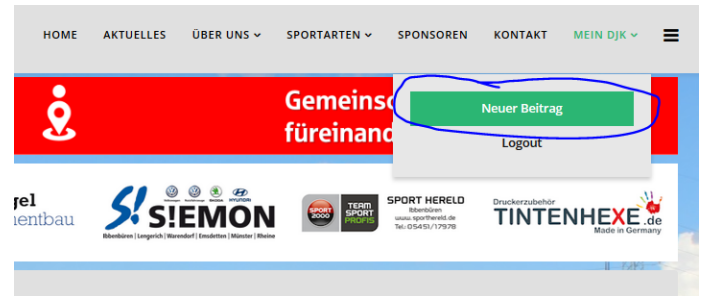

Neuer Beitrag anklicken

| 1929<br>Speithern K Abbrechen<br>Contast Bilder und Links M Helix Blog Options Freigeben | Auf dem Reiter "Content" den Titel sowie<br>den Text des Beitrages eingeben  |
|------------------------------------------------------------------------------------------|------------------------------------------------------------------------------|
|                                                                                          |                                                                              |
| Tex+                                                                                     |                                                                              |
| Words & J                                                                                |                                                                              |
| Bertzge Bid                                                                              | _                                                                            |
| Speichern     X Abbrechen Content Bilder und Links    X Helix Blog Options    Freigeben  | Auf dem Reiter "Helix Blog Options" als Post<br>Format "Standard" auswählen  |
| Featured Image  Upload Image                                                             |                                                                              |
| Post Format                                                                              |                                                                              |
| Upload Gallery Images  Upload Images  Audio Embed Code                                   |                                                                              |
|                                                                                          |                                                                              |
| Video URL                                                                                |                                                                              |
| Link Title<br>Best Joomla Templates<br>Link URL                                          |                                                                              |
| <ul> <li>http://www.joomshaper.cor</li> <li>Speichern X Abbrechen</li> </ul>             | Über "Upoad Image" das gewünschte Bild<br>vom Computer zur Website hochladen |
| Content Bilder und Links XHelix Blog Options Freigeben                                   | (Achtung: max. 10 MB große Bilder)                                           |
| + Upload Image                                                                           |                                                                              |
| Post Format                                                                              | Γ                                                                            |

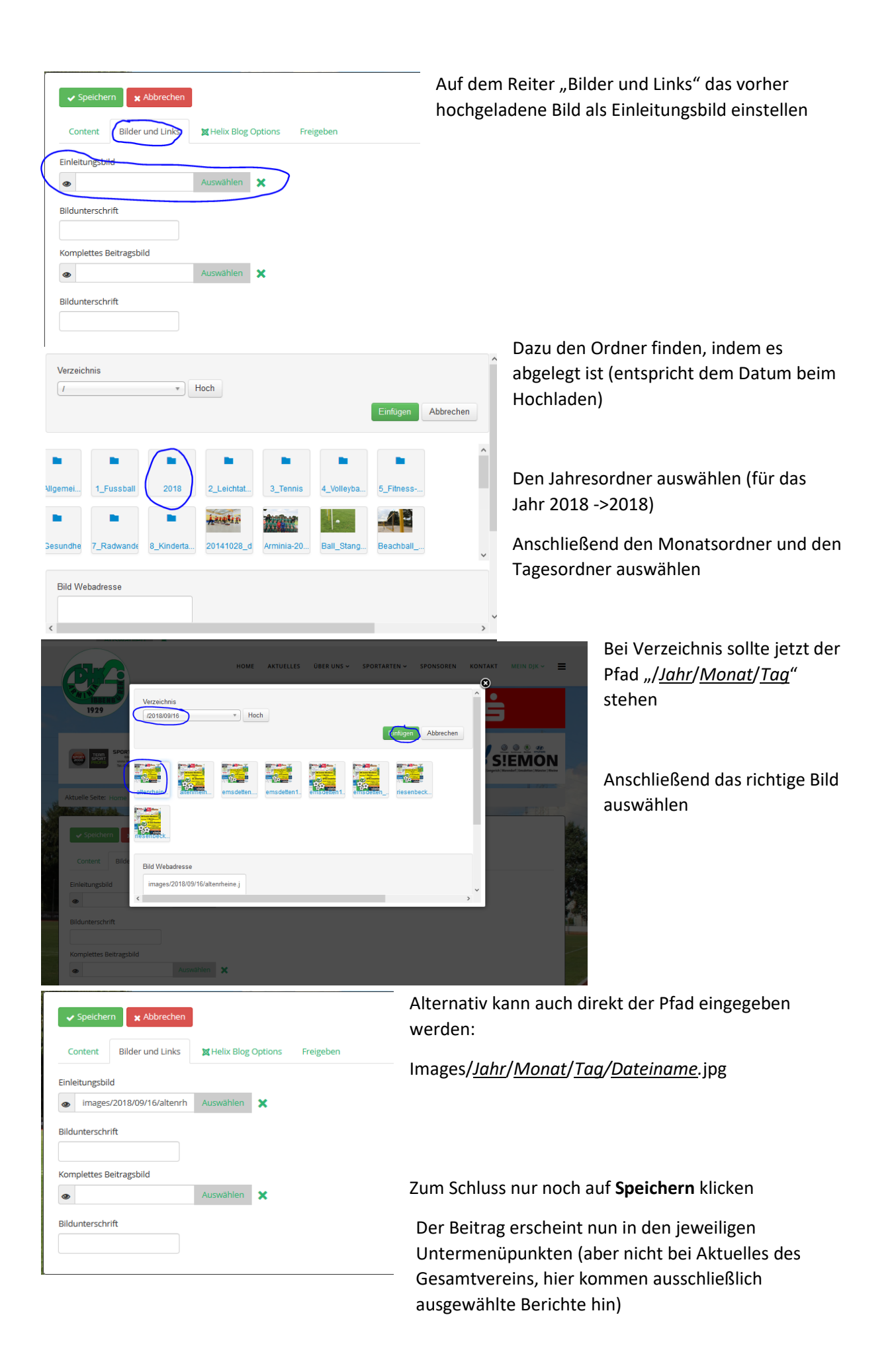

## Anleitung: Kategorie einstellen und Berichte löschen

| ✓ Speichern      | 🗙 Abbrechen       |                               |                   |                  |                 |                |           |
|------------------|-------------------|-------------------------------|-------------------|------------------|-----------------|----------------|-----------|
| Content B        | ilder und Links   | X Helix Blog Options          | Freigeben         |                  |                 |                |           |
| Kategorie *      |                   |                               |                   |                  |                 |                |           |
| Leichtathletik   |                   | <b>~</b>                      |                   |                  |                 |                |           |
| Status           |                   |                               |                   |                  |                 |                |           |
| Freigegeben      |                   | v                             |                   |                  |                 |                |           |
| Reihenfolge:     |                   |                               |                   |                  |                 |                |           |
| Neue Beiträge we | erden standardmäl | ßig an erster Stelle in der I | Kategorie aufgeli | stet. Die Reihen | folge kann im B | ackend geänder | t werden. |

Für Benutzer, die Zugriff auf mehrere Kategorien besitzen, ist im Reiter "Freigeben" die richtige Kategorie auszuwählen.

Das Löschen eines Berichts erfolgt über den "Status". Hier muss Papierkorb ausgewählt werden und anschließen auf "Speichern" geklickt werden.